# 본인인증 및 웹사이트 인증서 오류 조치 방법

1. 인증서 설치

DST Root CA X3 인증서의 9월 30일 만료로 일부 사용자에게 본인인증 및 LMS의 기능이 제한되는 증상이 나타날 수 있습니다. 본인인증이 진행되지 않는 경우 아래 내용에 따라 조치 바랍니다.

(1) 첨부되어 있는 인증서 파일을 다운로드 합니다. (isrg-root-x1-cross-signed.der, isrgrootx1.der)
(2) 다운로드 받은 파일을 마우스 우클릭 후, 인증서 설치를 클릭합니다.
(3) 저장소 위치를 로컬 컴퓨터로 설정하고 다음 버튼을 클릭합니다.

| 1 첨부파일 🕘 isrgrootx1.der       |                                                                                              | ×<br><li> ✓</li>                                                                                                    |
|-------------------------------|----------------------------------------------------------------------------------------------|----------------------------------------------------------------------------------------------------|
| isrg-root-x1-cross-signed.der | isrgrootx1 isrg-root-x<br>1-cross 열기(0)<br>이주서 성치(1)                                         | 인증서 가져오기 마법사 시작                                                                                                    |
|                               | <ul> <li>같 2 (i)</li> <li>☆ Windows Defender(으)로 검사</li> <li>(☆ 공유</li> <li>(☆ 공유</li> </ul> | 이 마법사물 사용하면 인증서, 인증서 신뢰 목록, 인증서 해지 목록을 디스크에서 인증서 저장<br>소로 복사할 수 있습니다.<br>이주서는 이주 기과이 반극하는 것으로 사용자 시부는 화이하니다. 이주서에는 데이터를 보증                |
|                               | ····································                                                         | 신중시는 신중 가진한 이불 입장은 것으로 제공적 신문을 확진합니다. 신중적에는 데이터를 포로<br>하거나 보안된 네트워크 연결을 하는 데 필요한 정보가 들어 있습니다. 인증서 저장소는 인증<br>서를 저장하는 시스템 영역입니다.<br>저장소 위치 |
|                               | 보내기(N) ><br>잘라내기(T)                                                                          | <ul> <li>○ 현재 사용자(C)</li> <li>③ 로컬 컴퓨터(L)</li> </ul>                                                                                      |
|                               | 목사(C)<br>바로 가기 만들기(S)<br>삭제(D)                                                               | 계속하려면 [다음]을 클릭하십시오.                                                                                                    |
|                               | 이름 바꾸기(M)<br>속성(R)                                                                           | 「<br>・<br>・<br>・<br>・<br>・<br>・<br>・<br>・<br>・<br>・<br>・<br>・<br>・                                                                        |

#### 1. 인증서 설치

(5) 모든 인증서를 다음 저장소에 저장을 선택하고 찾아보기를 클릭합니다.

(6) 신뢰할 수 있는 루트 인증 기관을 선택한 후, 확인을 클릭합니다.

(7) 다음을 클릭하여 설치를 완료합니다.

\* [보안 경고 : CA(인증 기관)로부터 다음을 위한 인증서를 설치하려고 합니다]가 나오면 **예**를 클릭합니다. (8) 나머지 인증서 파일도 동일하게 설치 합니다.

| ★ 등 인증서 가져오기 마법사                                                                                                    | 인증서 저장소 선택                              | × | < ₣ そ ♥ 인증서 가져오기 마법사                                                                                                    | <                    |
|----------------------------------------------------------------------------------------------------|-----------------------------------------|---|----------------------------------------------------------------------------------------------------|----------------------|
| 인증서 저장소<br>인증서 저장소는 인증서를 저장하는 시스템 영역입니다.                                                                                                   | 사용하려는 인증서 저장소를 선택하십시오(C).               |   | 인증서 저장소<br>인증서 저장소는 인증서를 저장하는 시스템 영역입니다.                                                                                                    |                      |
| Windows가 자동으로 인증서 저장소를 선택하거나 사용자가 인증서 위치를 지정할 수 있<br>습니다.<br>● 민증서 종류를 기준으로 인증서 저장소를 자동으로 선택(U)<br>● 모든 인증서를 다음 저장소에 저장(P)<br>인증서 저장소:<br> | 6 · · · · · · · · · · · · · · · · · · · | ~ | Windows가 자동으로 인증서 저장소를 선택하거나 사용자가 인증서 위치를 지정할 수 있<br>습니다.<br>이 인증서 종류를 기준으로 인증서 저장소를 자동으로 선택(U)<br>인증서 제장소:<br>신뢰할 수 있는 루트 인증 기관<br>인증서 가져오기<br>인증서 가져오기<br>기적 5 | 마법사 X<br>2기를 완료했습니다. |
| 다음(N) 취소                                                                                                    | 확인 취소                                   |   | 7<br>[<br>[<br>[<br>[<br>[<br>]<br>[<br>]<br>[<br>]<br>[<br>]<br>[<br>]<br>[<br>]<br>[<br>]<br>[                                                                 | 확인                   |

## 1. 인증서 설치

(9) <u>https://valid-isrgrootx1.letsencrypt.org/</u> 사이트에 접속이 되는지 확인 합니다.

\* 스크린샷과 같은 화면이 출력되어야 합니다.

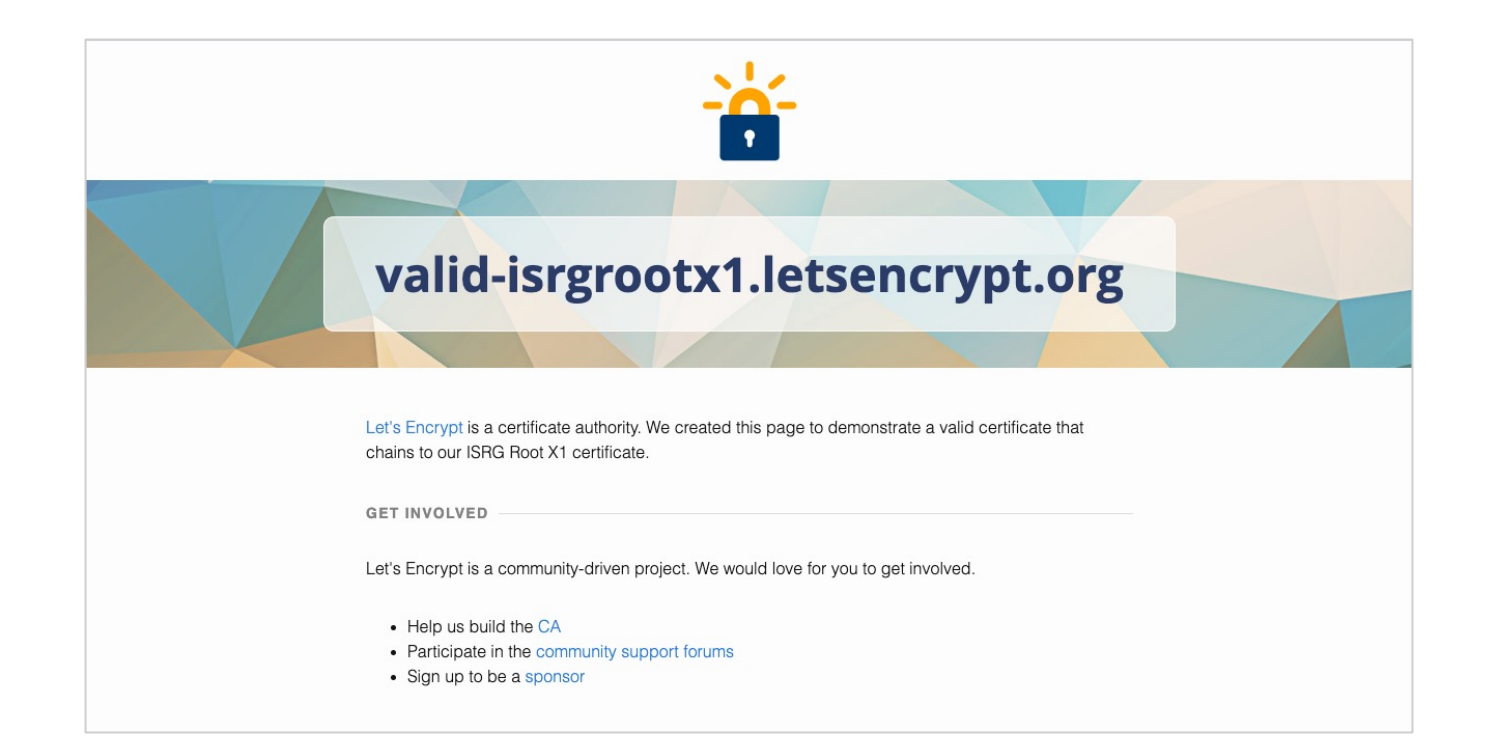

## 2. 루트 인증서 자동 업데이트 설정

(1) 윈도우+R 버튼을 클릭하여 실행에 'regedit' 을 검색합니다.

(2) 사용자 계정 컨트롤 창에서 **예**를 클릭합니다.

(3) 레지스트리 편집기 주소창에 'HKEY\_LOCAL\_MACHINE₩SOFTWARE₩Policies₩Microsoft₩SystemCertificates₩AuthRoot'를 검색합니다.

(4) DisableRootAutoUpdate 파일이 있다면 더블 클릭합니다.

\* 파일이 없는 경우 진행하지 않습니다.

(5) 값 데이터를 0으로 수정한 후, PC를 재부팅 합니다.

|   | 결 실행 X                             | 사용자 계정 컨트롤 > > 이 앱이 디바이스를 변경할 수 있도록 허용하 |  |  |
|---|------------------------------------|-----------------------------------------|--|--|
|   | 프로그램, 폴더, 문서, 또는 인터넷 주소를 입력하여 해당 항 | 시겠어요?                                   |  |  |
|   | 목을 열 수 있습니다.                       | 📸 레지스트리 편집기                             |  |  |
| 1 | 열기( <u>O</u> ): regedit ~          | 확인된 게시자: Microsoft Windows              |  |  |
|   |                                    | 자세한 내용 표시                               |  |  |
|   | 확인 취소 찾아보기( <u>B</u> ) 2           | 예 아니요                                   |  |  |
|   |                                    |                                         |  |  |

|    | 레지스트리 편집기                |     |                  |                       |            |  |
|----|--------------------------|-----|------------------|-----------------------|------------|--|
| 파일 | (F) 편집(E) 보기(V) 즐겨찾기(A)  | ) 도 | .움말(H)           |                       |            |  |
|    | ′_LOCAL_MACHINE₩SOFTWARE | E₩P | olicies₩Microsof | t₩SystemCertificatesŧ | ¥AuthRoot  |  |
|    | > 📙 OEM                  | ^   | 이름               | 종류                    | 데이터        |  |
|    | > 📜 Partner              |     | 💩 (기본값)          | REG_SZ                | (값 설정 안 됨) |  |
|    | 🗸 📙 Policies             |     |                  |                       |            |  |
|    | 🗸 📙 Microsoft            |     |                  |                       |            |  |
|    | 🔉 📙 Cryptography         |     |                  |                       |            |  |
|    | 📜 PeerDist               |     |                  |                       |            |  |
|    | 📜 Peernet                |     |                  |                       |            |  |
|    | 🗸 📙 SystemCertificates   |     |                  |                       |            |  |
|    | 🗸 📙 AuthRoot             |     |                  |                       |            |  |
|    | - ···· ·                 |     |                  |                       |            |  |

## 3. 루트 인증서 자동설치 설정

1, 2번 방법 시도 후 해결 되지 않는 경우 아래 방법을 따라 조치 후 확인 부탁드립니다.

(1) <u>https://tech.signgate.com/demotest/SSL/index.html</u> 한국정보인증 SSL 기술지원 사이트에 접속합니다.

#### (2) [루트 인증서 자동 설치 exe 다운로드]를 클릭하여 다운로드 합니다.

(3) PC를 재부팅합니다.

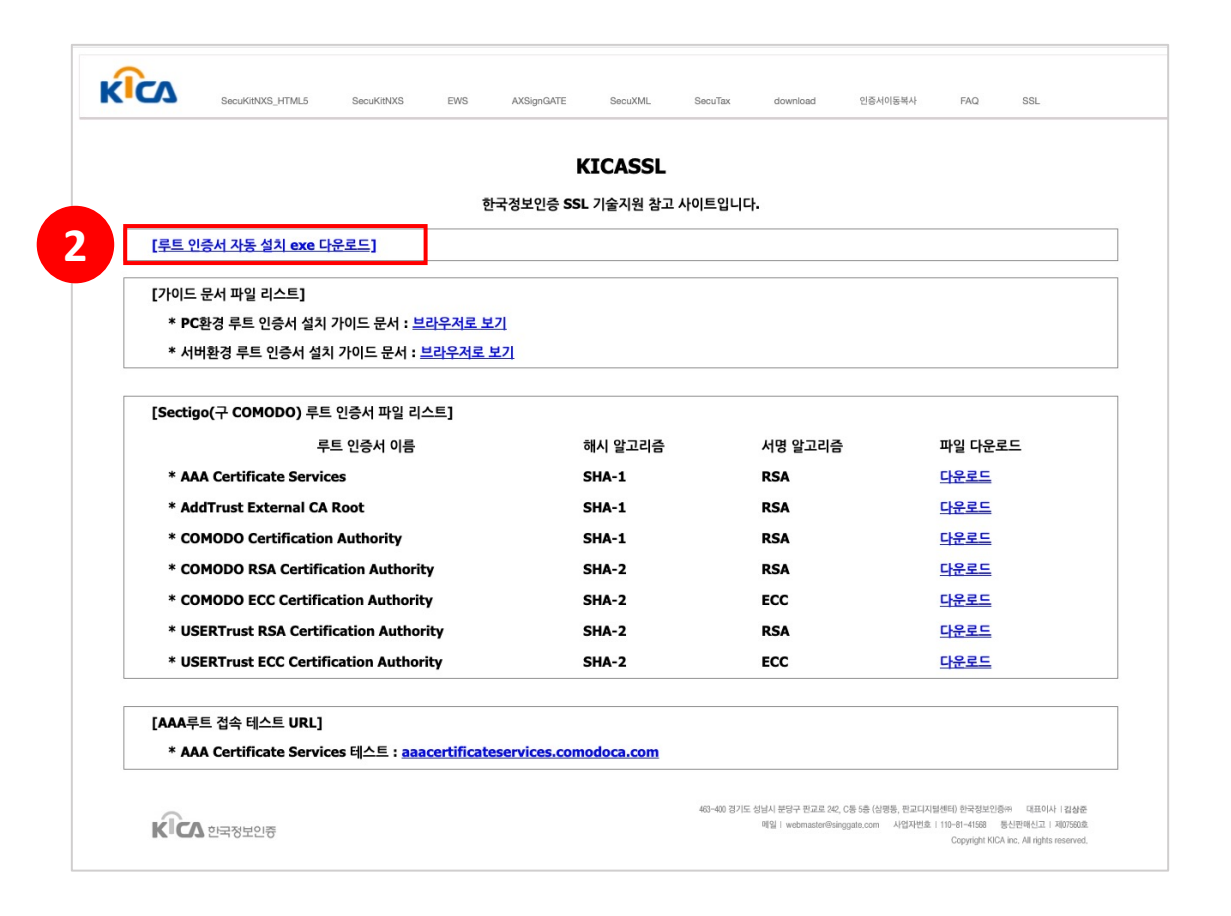